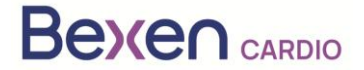

FSCA Ref: FSCA 0124 R100

Data: 12-01-2024

# Pilna notatka dotycząca bezpieczeństwa (FSN) REANIBEX 100

Do wiadomości:

- Nadzoru nad urządzeniami medycznymi
- Firm zajmujących się dystrybucją defibrylatorów zewnętrznych
- Użytkowników defibrylatorów zewnętrznych

# Dane kontaktowe przedstawiciela lokalnego Osatu, S.Coop Edificio Zearrekobuelta, Subida de Areitio 5 48260 Ermua-Bizkaia España Telefon: +34 943 170 220 Email: support@bexencardio.com

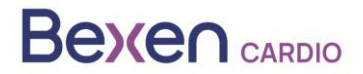

FSCA Ref: FSCA 0124 R100

# Pilna notatka dotycząca bezpieczeństwa (FSN) <u>REANIBEX 100</u> <u>Patrz sekcja 2.2</u>

|   | 1. Informacje o urządzeniach, których to dotyczy                                                                                                    |  |  |  |  |  |  |
|---|----------------------------------------------------------------------------------------------------|--|--|--|--|--|--|
| 1 | 1. Typ(y) urządzenia                                                                                                    |  |  |  |  |  |  |
| - | REANIBEX 100 to ogólnodostępny defibrylator przeznaczony do stosowania u dorosłych i dziec<br>z zatrzymaniem krążenia, którzy są nieprzytomni (nie reagują) i nie oddychają. Po podłączeniu<br>do pacjenta REANIBEX 100 automatycznie analizuje elektrokardiogram (EKG) pacjenta<br>decyduje, czy konieczne jest dostarczenie wstrząsu elektrycznego. Jeśli wstrząs elektryczny jest<br>zalecany, urządzenie automatycznie naładuje wymaganą energię. W zależności od wersj<br>urządzenia (półautomatyczna lub w pełni automatyczna) do wykonania defibrylacji może być<br>wymagane naciśnięcie przycisku. Urządzenie poprowadzi użytkownika podczas całego<br>zdarzenia, przekazując komunikaty głosowe. |  |  |  |  |  |  |
|   | Boos Carso<br>BEANBER KO                                                                                                    |  |  |  |  |  |  |
| 1 | 2. Nazwa(y) handlowa(e)                                                                                                    |  |  |  |  |  |  |
|   | REANIBEX 100                                                                                                    |  |  |  |  |  |  |
| 1 | <ol><li>Główny cel kliniczny urządzenia (urządzeń)</li></ol>                                                                                                    |  |  |  |  |  |  |
| • | REANIBEX 100 jest wskazany do stosowania u pacjentów, u których doszło do zatrzymania                                                                                                    |  |  |  |  |  |  |
|   | Krążenia i oddecnu z następującymi objawami:<br>* Pacient jest nieprzytowny (nie reaguje)                                                                                                    |  |  |  |  |  |  |
|   | * Pacient nie oddycha samodzielnie                                                                                                    |  |  |  |  |  |  |
| 1 | 4. Model(e) urządzenia                                                                                                    |  |  |  |  |  |  |
|   | REANIBEX 100                                                                                                    |  |  |  |  |  |  |
| 1 | 5. Wersia oprogramowania                                                                                                    |  |  |  |  |  |  |
|   | Oprogramowanie w wersji 2.06 lub niższej                                                                                                    |  |  |  |  |  |  |
| 1 | 6. Objęty zakres numerów seryjnych                                                                                                    |  |  |  |  |  |  |
|   | 200700002, 200700004, 200700005, 200700009, 200700013, 200700014, 200700015,                                                                                                    |  |  |  |  |  |  |
|   | 200700016, 200700018, 200700019, 200700020, 200700021,                                                                                                    |  |  |  |  |  |  |
|   | 200700023200700026200700027, 200700030200700045, 200700047, 200700049, 200700050, 200700052, 200700058, 200700050, 200700054, 200700076, 200700077                                                                                                    |  |  |  |  |  |  |
|   | 200700079200700137. 200700138. 200700141200700148. 200700149.                                                                                                    |  |  |  |  |  |  |
|   | 200700151200700185, 200700186, 200700192, 200700194, 200700198,                                                                                                    |  |  |  |  |  |  |
|   | 200700200200700201, 200700202, 200700206, 200700209, 200700210,                                                                                                    |  |  |  |  |  |  |
|   | 200700212200700220200700221, 200700223, 200700224, 200700226200700234,                                                                                                    |  |  |  |  |  |  |
|   | 200700235, 200700238200700249, 200700250, 200700263, 200700266, 200700267, 200700252, 200700252, 200700252, 200700254, 200700259, 200700250,                                                                                                    |  |  |  |  |  |  |
|   | 200700360200700363200700369, 2007003370, 200700354, 200700356, 200700359, 200700359, 200700369, 200700369, 200700370, 200700373                                                                                                    |  |  |  |  |  |  |
|   | 200700378200700381200700395, 200700396, 200700398, 200700401, 200700402,                                                                                                    |  |  |  |  |  |  |

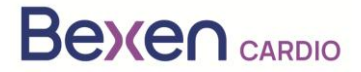

FSCA Ref: FSCA 0124 R100

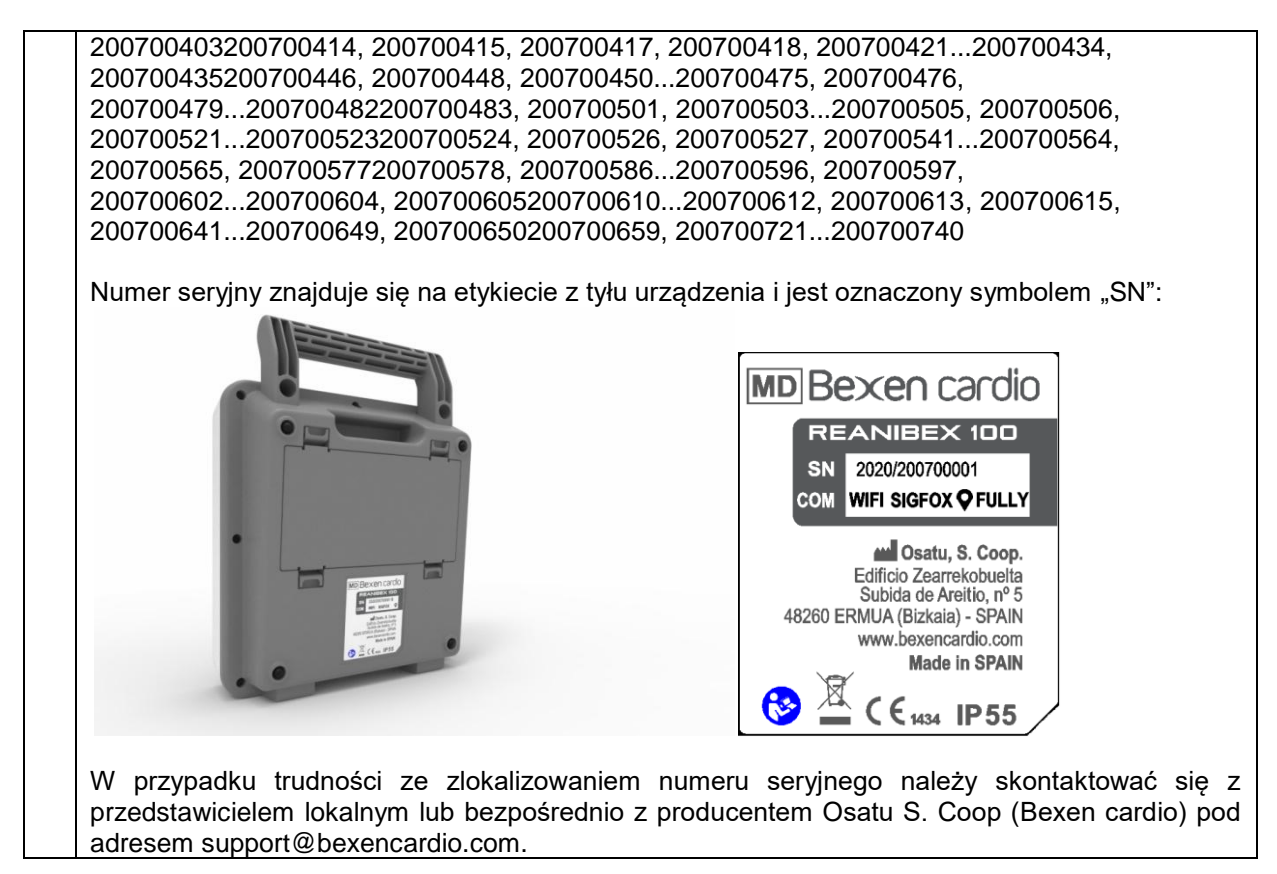

|   | 2 Powód podjęcia działań naprawczych w zakresie bezpieczeństwa<br>(FSCA)                                                                                                    |
|---|----------------------------------------------------------------------------------------------------|
| 2 | 1. Opis problemu związanego z produktem                                                                                                    |
| - | W niektórych sytuacjach i w zależności od temperatury roboczej urządzenia REANIBEX 100,<br>których to dotyczy, mogą wskazywać poziom naładowania akumulatora, który wydaje się<br>wystarczający do defibrylacji, ale podczas próby dostarczenia wstrząsu defibrylator może<br>nieoczekiwanie wyłączyć się.<br>Aktualizacja oprogramowania urządzenia do wersji 2.07 lub wyższej spowoduje zmianę metody<br>kompensacji poboru energii z akumulatora w trybie czuwania, a wskazywana wartość |
|   | pozostałego poziomu naładowania akumulatora będzie prawidłowa.                                                                                                    |
| 2 | <ol> <li>Zagrożenie powodujące podjęcie działań naprawczych w zakresie<br/>bezpieczeństwa (FSCA)</li> </ol>                                                                                                    |
|   | Potencjalne zagrożenie, które może wystąpić, polega na tym, że urządzenie może wskazywać, że akumulator jest naładowany wystarczająco, aby przeprowadzić defibrylację, podczas gdy w rzeczywistości tak nie jest, a podczas próby dostarczenia wstrząsu urządzenie może wyłączyć się.                                                                                                    |
| 2 | 3. Prawdopodobieństwo wystąpienia problemu                                                                                                    |
| • | W przypadku urządzeń z oprogramowaniem w wersji 2.06 lub niższej prawdopodobieństwo wystąpienia problemu jest wysokie, zwłaszcza gdy akumulator jest zamontowany w urządzeniu przez ponad dwa lata.                                                                                                    |
| 2 | <ol><li>Przewidywane ryzyko dla pacjenta/użytkowników</li></ol>                                                                                                    |
|   | Ryzyko zgonu pacjenta z powodu niemożności przeprowadzenia defibrylacji.                                                                                                    |
| 2 | 5. Kontekst zagadnienia                                                                                                    |
| • | Nie zgłoszono żadnych incydentów związanych z pacjentami.<br>Firma Bexen cardio, podczas kontroli sprzętu i jego podzespołów w ramach systemu jakości,<br>wykryła, że w przypadku modelu Reanibex 100 zużycie energii przez urządzenie może być w                                                                                                    |

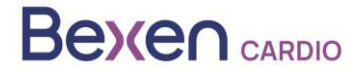

FSCA Ref: FSCA 0124 R100

niektórych sytuacjach wyższe niż szacowane w zależności od temperatury roboczej. W urządzeniach z oprogramowaniem w wersji 2.06 lub niższej może to powodować, że wartość procentowa pozostałego poziomu naładowania akumulatora wskazywana przez urządzenie będzie wyższa niż wartość rzeczywista.

|    |                                                                                                    | <ol> <li>Rodzaj działania mającego na celu ograniczenie<br/>ryzyka</li> </ol>                                                                                                    |                                                                                                    |                           |  |  |  |  |  |
|----|----------------------------------------------------------------------------------------------------|----------------------------------------------------------------------------------------------------|----------------------------------------------------------------------------------------------------|---------------------------|--|--|--|--|--|
| 3. | 1.                                                                                                    | Działania wymagane o                                                                                                    | d użytkownika                                                                                                    |                           |  |  |  |  |  |
|    | <ul> <li>Identyfikacja urządzenia Poddanie urządzenia kwarantannie Zwrot urządzenia</li> <li>Zniszczenie urządzenia</li> <li>Modyfikacja/kontrola urządzenia na miejscu</li> <li>Przestrzeganie zaleceń dotyczących postępowania z pacjentem</li> <li>Zwrócenie uwagi na zmiany/implementację instrukcji obsługi (IFU)</li> <li>Inne: Aktualizacja oprogramowania Brak</li> </ul> |                                                                                                    |                                                                                                    |                           |  |  |  |  |  |
|    |                                                                                                    | Podać dalsze szczegóły zidentyfi<br>Patrz załącznik 1 do niniejszego                                                                                                    | ikowanych działań:<br>dokumentu                                                                                                    |                           |  |  |  |  |  |
| 3. | 2.                                                                                                    | Do kiedy działanie<br>powinno zostać<br>zakończone?                                                                                                    | Identyfikację, poddanie kwarantannie i<br>aktualizację objętych urządzeń należy<br>wykonać jak najszybciej po<br>otrzymaniu/uzyskaniu informacji o FSN. |                           |  |  |  |  |  |
| 3. | 3.<br>(Ty<br>zw                                                                                                    | Czy wymagana jest odpow<br>/lko jeżeli tak, załączyć form<br>rotu)                                                                                                    | viedź klienta? Nie Nie nularz określający termin                                                                                                    |                           |  |  |  |  |  |
| 3. | 4.                                                                                                    | Działania podejmowane<br>□ Usuwanie produktu<br>⊠ Aktualizacja oprogramowa<br>□ Inne                                                                                                    | e przez producenta                                                                                                    | rządzenia na miejscu<br>y |  |  |  |  |  |
|    |                                                                                                    | Podaj dalsze szczegoły ziden                                                                                                    | tyfikowanych działan.                                                                                                    |                           |  |  |  |  |  |
| 3  | 5.                                                                                                    | Do kiedy należy<br>zakończyć działanie?                                                                                                    | Gdy platforma RDN wskaże, że wszystkie<br>urządzenia, których to dotyczy, zostały<br>zaktualizowane.                                                    |                           |  |  |  |  |  |
| 3. | 6.                                                                                                    | Czy FSN należy przekazać<br>systemu?                                                                                                    | z pacjentowi/użytkownikowi                                                                                                    | Tak                       |  |  |  |  |  |
| 3  | 7.                                                                                                    | <ul> <li>systemu?</li> <li>7. Jeśli tak, czy producent dostarczył dodatkowe informacje odpowiednie dla pacjenta/użytkownika systemu w liście/broszurze informacyjnej dla pacjenta/użytkownika systemu lub użytkownika nieprofesjonalnego?</li> <li>Tak Dołaczony do piniejszej ESN</li> </ul> |                                                                                                    |                           |  |  |  |  |  |

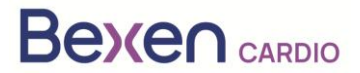

### FSCA Ref: FSCA 0124 R100

|    | 4.                                                                                               | Informacje ogólne                                                                                                    |
|----|--------------------------------------------------------------------------------------------------|----------------------------------------------------------------------------------------------------|
| 4. | 1. Typ FSN                                                                                       | Nowy                                                                                                    |
| 4. | <ol> <li>Czy oczekuje się już dalszych<br/>porad lub informacji w<br/>następnych FSN?</li> </ol> | Nie                                                                                                    |
| 4. | 3. Informacje o producencie<br>(Dane kontaktowe lokalnego przedstawicie                          | ela znajdują się na stronie 1 niniejszej FSN <i>)</i>                                                                                               |
|    | a. Nazwa firmy                                                                                   | OSATU, S. COOP.                                                                                                    |
|    | b. Adres                                                                                         | Edificio Zearrekobuelta, Subida de Areitio 5<br>48260 Ermua-Bizkaia (España)                                                                        |
|    | c. Adres strony internetowej                                                                     | www.bexen.com                                                                                                    |
| 4. | <ol> <li>Właściwy organ (regulacyjny) w Pa<br/>komunikacie dla klientów.</li> </ol>              | aństwa kraju został poinformowany o niniejszym                                                                                                    |
| 4. | 5. Lista załączników/dodatków:                                                                   | Formularz odpowiedzi dystrybutora<br>potwierdzenie otrzymania FSN i odpowiedzi na<br>temat działań, które mają zostać podjęte przez<br>Dystrybutora |
| 4. | 6. Imię i nazwisko/podpis                                                                        | Silvia Almaraz Hernández<br>Osoba odpowiedzialna za zgodność z<br>przepisami (PRRC)                                                                 |
|    |                                                                                                  | Situa Attorios                                                                                                    |

| Przekazywanie niniejszej pilnej notatki dotyczącej bezpieczeństwa                                                                                                    |
|----------------------------------------------------------------------------------------------------|
| Niniejszą notatkę należy wysłać do wszystkich osób, które muszą zostać o niej poinformowane w danej organizacji lub do każdej organizacji, do której zostały przeniesione potencjalnie zagrożone urządzenia.                           |
| Prosimy o przekazanie tego powiadomienia innym organizacjom, których dotyczy to działanie.                                                                                                    |
| Przez odpowiedni czas należy pamiętać o niniejszej notatce i wynikających z niej działaniach, aby zapewnić skuteczność działań naprawczych.                                                                                            |
| Prosimy o zgłaszanie wszystkich incydentów związanych z urządzeniami producentowi, dystrybutorowi lub przedstawicielowi lokalnemu, a w stosownych przypadkach właściwemu organowi krajowemu, ponieważ dostarcza to ważnych informacji. |

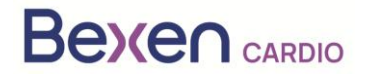

# ZAŁĄCZNIK 1: INSTRUKCJA AKTUALIZACJI URZĄDZENIA REANIBEX 100

- 1. Sprawdź, czy numer seryjny urządzenia REANIBEX 100 znajduje się na liście objętych numerów seryjnych.
- 2. Jeśli tak, uzyskaj dostęp do platformy Reanibex Data Net (RDN) za pośrednictwem strony https://rdn.bexencardio.com/login, podając swoje dane uwierzytelniające:

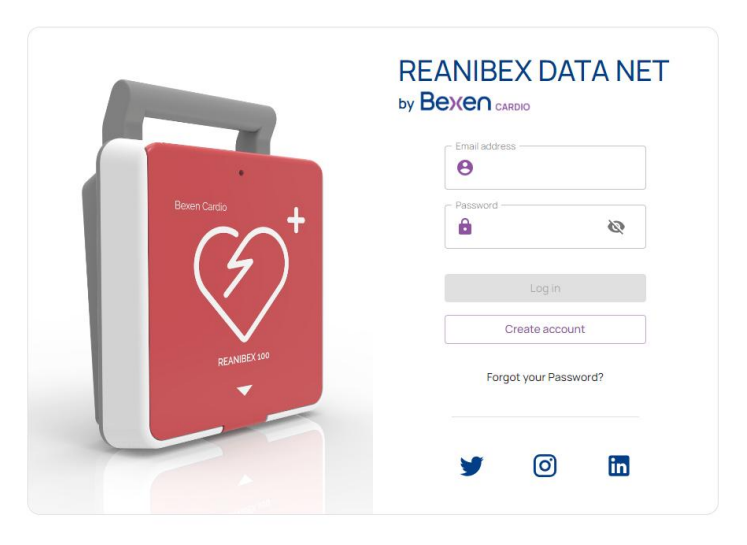

- 3. Jeśli nie jesteś zarejestrowany(-a) na platformie Reanibex Data Net (RDN), zarejestruj się za pomocą opcji Create account (Utwórz konto).
- 4. Po wypełnieniu wszystkich wymaganych pól (oznaczonych \*) naciśnij przycisk Create account (Utwórz konto). Użyj numeru seryjnego i klucza jednorazowego użytku otrzymanych w SKRÓCONEJ INSTRUKCJI OBSŁUGI REANIBEX 100. W przypadku problemów podczas procesu rejestracji skontaktuj się z dystrybutorem.

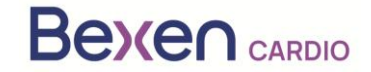

## FSCA Ref: FSCA 0124 R100

#### FSN Ref: FSN 0124 R100

| Email address *                     | Confirm email address *                |   |
|-------------------------------------|----------------------------------------|---|
| - entair@ntail.com                  |                                        |   |
| Password *                          | Confirm Password *                     |   |
|                                     |                                        | Ľ |
| Name *                              | - Last name *                          |   |
| 🙎 Name                              | 😩 Last name                            |   |
| Telephone number *                  | Cardio protected area *                |   |
| $\mathcal{L}_{a}$ +(XX) XXX XXX XXX | 🔂 City / Institution / Area            |   |
| Serial No. *                        | - Key *                                |   |
| ♥ 2007XXXXX                         |                                        |   |
|                                     | d and appoint the privacy radius       |   |
|                                     | <u>d and accept the privacy policy</u> |   |

5. Jeśli jesteś zarejestrowany(-a) na platformie RDN, ale jeszcze nie zarejestrowałeś(-aś) urządzenia, dodaj je do istniejącej grupy lub utwórz nową grupę. Aby to zrobić, przejdź do opcji "DISPOSITIVOS" (URZĄDZENIA) w menu po lewej stronie, aby wyświetlić listę wszystkich zarejestrowanych urządzeń:

| -         | Be           |                 | All the groups |         |  |  |
|-----------|--------------|-----------------|----------------|---------|--|--|
|           | Coordination |                 |                | All     |  |  |
|           | ٢            | Programs        |                | C       |  |  |
|           | •            | Groups          |                |         |  |  |
| Contents  |              | nts             |                |         |  |  |
| $\langle$ | <b>L</b> 0   | Devices         |                |         |  |  |
|           |              | Users           |                | (       |  |  |
|           | Suppo        | ort             |                | c       |  |  |
|           |              | Resource center |                | l-<br>r |  |  |
|           |              |                 |                |         |  |  |

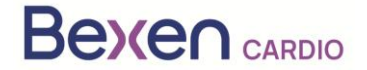

#### FSCA Ref: FSCA 0124 R100

6. Na ekranie, na którym wyświetlana jest lista urządzeń, dodaj urządzenie, korzystając z opcji

|                                              | ugram<br>odos los dispositivos 👻                                  |                       |
|----------------------------------------------|-------------------------------------------------------------------|-----------------------|
| Coordination                                 | All the devices                                                   |                       |
| <ul> <li>Programs</li> <li>Groups</li> </ul> | Devices                                                           | Add device            |
| Contents                                     | Search                                                            | \$+                   |
| Devices                                      | Status Name Serial No. Model Software Usage Manufacturer Location | Connected Description |
|                                              |                                                                   |                       |

7. Wskaż grupę, do której chcesz dodać urządzenie. Sprawdź, czy wskazany model to Reanibex 100.

| × New Device       |                          |                        |  |
|--------------------|--------------------------|------------------------|--|
| 3 Select the model | Fill the required fields | Verify the information |  |
|                    |                          |                        |  |
|                    | Group                    |                        |  |
|                    |                          |                        |  |
|                    |                          |                        |  |

8. Użyj numeru seryjnego i klucza jednorazowego użytku otrzymanych w SKRÓCONEJ INSTRUKCJI OBSŁUGI urządzenia REANIBEX 100:

| <ul> <li>Image: A start of the start of the start of</li></ul> |                                                                      | 2                           |                          | 3 |  |
|----------------------------------------------------------------------------------------------------|----------------------------------------------------------------------|-----------------------------|--------------------------|---|--|
| Select the model                                                                                                    | ct the model                                                         |                             | Fill the required fields |   |  |
|                                                                                                    |                                                                      |                             |                          |   |  |
|                                                                                                    | Device data                                                          |                             |                          |   |  |
|                                                                                                    |                                                                      | Manufacturer *              | Model *                  |   |  |
|                                                                                                    | Name *                                                               | Bexen Cardio                | Reanibex 100             |   |  |
|                                                                                                    |                                                                      |                             |                          |   |  |
|                                                                                                    | Serial No. ^                                                         |                             | Key ^                    |   |  |
|                                                                                                    | Select the initial location<br>The connected Reanibex 100 location v | vill be automatically updat | ted                      |   |  |
|                                                                                                    | Where is the device? *                                               | Location details *          |                          |   |  |
|                                                                                                    | Latitude *                                                           | Lor                         | ngitude *                |   |  |
|                                                                                                    |                                                                      |                             | a and the                |   |  |

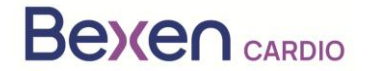

#### FSCA Ref: FSCA 0124 R100

- 9. Wypełnij wszystkie wymagane pola (oznaczone \*) i naciśnij przycisk (Dalej), aby zarejestrować Reanibex 100. W razie problemów podczas tego procesu skontaktuj się z dystrybutorem.
- 10. Po zarejestrowaniu urządzenia sprawdź wersję jego oprogramowania. W tym celu należy ponownie przejść do listy urządzeń:

All the devices

Devices

| Deviceo    |          |            |              |                        |       |              |          |           |             |
|------------|----------|------------|--------------|------------------------|-------|--------------|----------|-----------|-------------|
| Q Search — | ırch     |            |              |                        |       |              |          |           | \$ +        |
| Status     | Name     | Serial No. | Model        | Software               | Usage | Manufacturer | Location | Connected | Description |
| ▲          | R100-978 | 200799978  | Reanibex 100 | 0208                   | Ŧ     | Bexen Cardio | <b>Q</b> |           |             |
|            | Equipo_8 | 200799981  | Reanibex 100 | <mark>⊊!</mark> 5 0206 | -     | Bexen Cardio | 0        | 1         |             |
|            |          |            |              | $\bigcirc$             |       |              | _        |           | _           |

11. Sprawdź, czy dla Twojego urządzenia platforma RDN wskazuje, że dostępna jest nowa wersja oprogramowania.

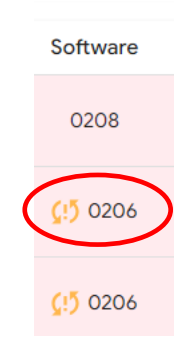

**WAŻNE**: Przed rozpoczęciem procesu aktualizacji upewnij się, że akumulator urządzenia jest wystarczająco naładowany (co najmniej 20%). W tym celu kliknij ikonę stanu urządzenia, którego

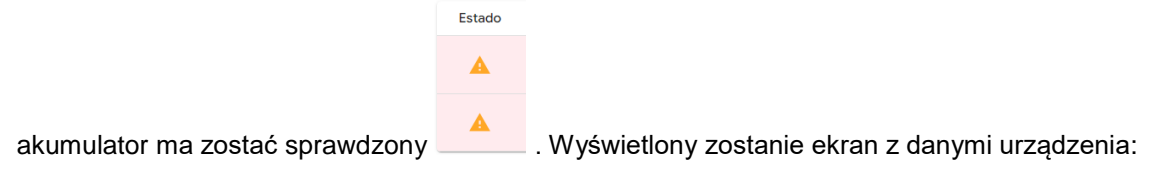

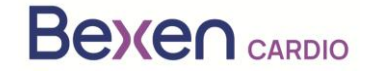

FSCA Ref: FSCA 0124 R100

| DEVICE STATUS · Revision required                                          |               |        |  |  |  |  |  |
|----------------------------------------------------------------------------|---------------|--------|--|--|--|--|--|
| Electrodes not connected during test                                       |               |        |  |  |  |  |  |
| Last synchronization · 2023-10-19<br>USB SYNC<br>Test Type · Power On Test | 11:37:55      | \$     |  |  |  |  |  |
| Accessories                                                                |               |        |  |  |  |  |  |
| Battery                                                                    | Pads          |        |  |  |  |  |  |
| 94%<br>Battery Charge                                                      | Not Connected | Q      |  |  |  |  |  |
|                                                                            |               | ACCEPT |  |  |  |  |  |

12. Uzyskaj dostęp do aplikacji USB SYNC i zaloguj się przy użyciu tych samych danych uwierzytelniających użytych do uzyskania dostępu do RDN.

|              |          | }        |
|--------------|----------|----------|
| Beven Cardio | Email    | <b>±</b> |
|              | Password | Ø        |
| REANIBEX 100 | Login    |          |

Jeśli nie masz zainstalowanej aplikacji USB SYNC, możesz ją pobrać z sekcji **"Centro de Recursos"** (<u>Centrum zasobów</u>) znajdującej się na lewym panelu bocznym platformy RDN.

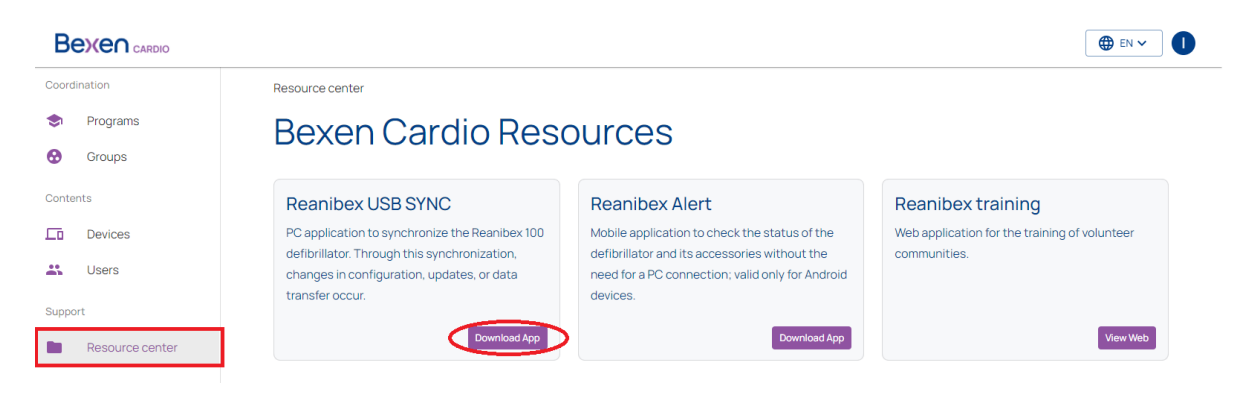

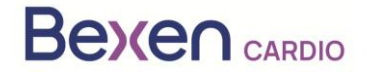

FSCA Ref: FSCA 0124 R100

13. Podłącz REANIBEX 100 za pomocą dostarczonego kabla USB do komputera, na którym uruchomiona jest aplikacja REANIBEX USB SYNC. Przesuń pokrywę w dół, aby uzyskać dostęp do złącza USB urządzenia.

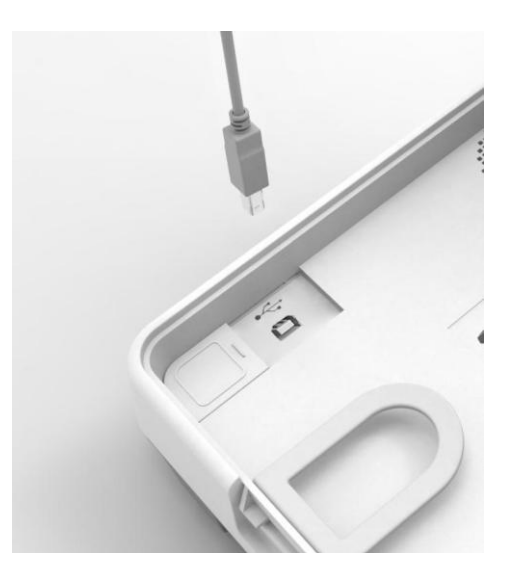

14. Wybierz numer seryjny podłączonego urządzenia i kliknij ikonę synchronizacji. Aplikacja REANIBEX USB SYNC sprawdzi poprawność danych i zweryfikuje, czy istnieje oczekująca aktualizacja oprogramowania. W przypadku urządzeń, które wymagają aktualizacji, ikona będzie

wyglądać następująco 🤟 , natomiast jeśli synchronizacja nie jest wymagana, ikona, która się

pojawi, będzie wyglądać następująco

| SELECTOR DE DISPOSIT | rivos                           |                                                                          |                                                                               |                                                                              |                                                     |                                 |                         |                  |
|----------------------|---------------------------------|--------------------------------------------------------------------------|-------------------------------------------------------------------------------|------------------------------------------------------------------------------|-----------------------------------------------------|---------------------------------|-------------------------|------------------|
|                      | 🗘 Seleccior                     | ne un Dispo                                                              | sitivo a Sinc                                                                 | ronizar                                                                      |                                                     |                                 |                         |                  |
|                      | Buscar                          |                                                                          |                                                                               | م                                                                            |                                                     |                                 |                         |                  |
|                      | Uno o<br>Ç!Ĵ Además<br>su bater | más dispositivos r<br>, se recomienda sincro<br>ía, el uso con paciente, | necesitan ser actual<br>mizar todos los dispositi<br>y otra información que p | <b>lizados.</b><br>ivos. Tras la sincronizació<br>suede ser útil para el man | n, la plataforma Reanibex<br>tenimiento del equipo. | Data Net mostrará información : | actualizada sobre el es | tado del equipo, |
|                      | Número de Serie                 | Programa                                                                 | Grupo                                                                         | Nombre                                                                       | Versión Software                                    | Última Sincronización           | Sincronizar             | Wi-Fi            |
|                      | 200700252                       | I+D                                                                      | Pruebas 206<br>baterias                                                       | R100 252                                                                     | 0206                                                | 13/11/2023 17:33:07             | 0                       | 3                |
|                      | 200700270                       | Prueba Silvia                                                            | Group Prueba<br>Silvia                                                        | Equipo 270                                                                   | 0209                                                | Datos de fábrica                | 0                       | 3                |
|                      | 200702346                       | I+D                                                                      | Group I + D 2                                                                 | R100 - 200702346                                                             | 0208                                                | -                               | (0)                     | 3                |
|                      | 200702347                       | I+D                                                                      | Grupo I + D 3<br>(Paula pruebas)                                              | R100-200702347                                                               | 0209                                                | Datos de fábrica                | ٥                       | 3                |
|                      | 200702348                       | I+D                                                                      | Grupo I + D 3<br>(Paula pruebas)                                              | R100-200702348                                                               | 0208                                                | -                               | (0)                     | 8                |

15. Naciśnij przycisk synchronizacji

. Aplikacja USB Sync rozpocznie proces synchronizacji.

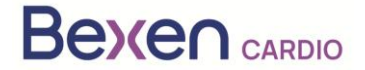

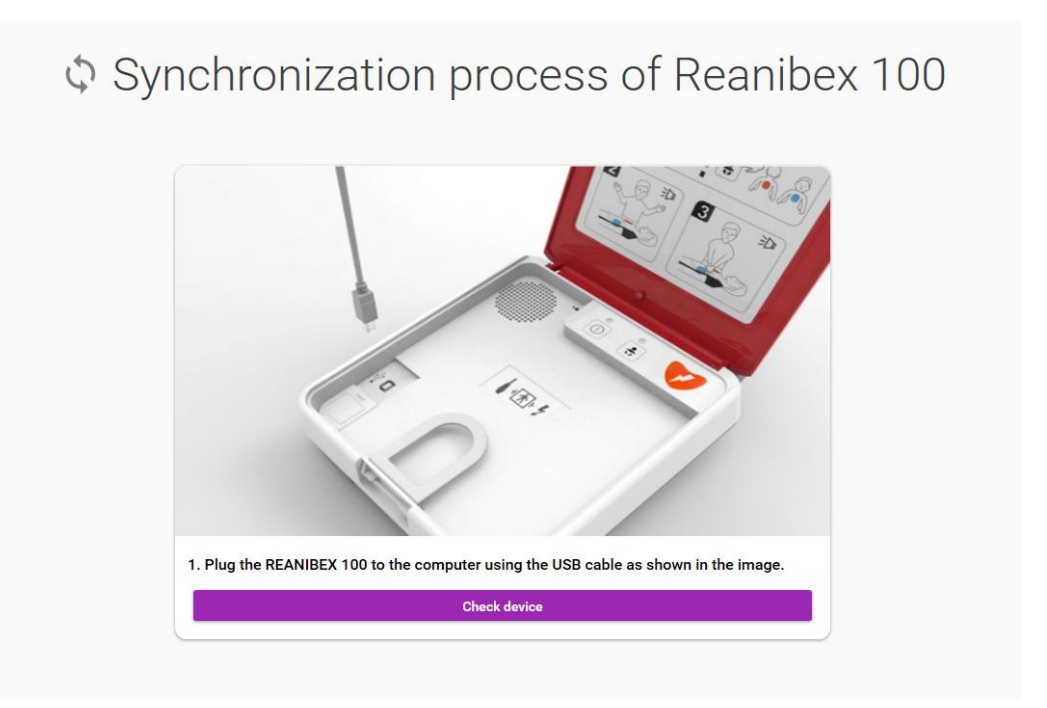

16. Naciśnij przycisk "**Comprobar dispositivo**" (Sprawdź urządzenie) i poczekaj na zakończenie procesu synchronizacji.

| The synchro                | nization proccess may take up to 30 minutes. Please, do not disconnect the device until all the s                                         | teps are completed. |   |
|----------------------------|----------------------------------------------------------------------------------------------------|---------------------|---|
| Synchronizing Episodes     |                                                                                                    |                     | 8 |
| 2 Synchronizing Tests      |                                                                                                    |                     | 8 |
| 3 Synchronizing Settings   | Synchronization Status                                                                                                    |                     | 8 |
| 4 Checking pending Updates | The Synchronization of files has finished successfully. Please, press the "Start Update"<br>button in order to finish the update process. |                     | 8 |
| 5 Downloading Software     | ► Start Update                                                                                                    | Not necessary       | Ξ |
| 6 Downloading Settings     |                                                                                                    |                     | 8 |
| 7 Downloading Audios       |                                                                                                    | Not necessary       | Ξ |
| 8 Verifying Files          |                                                                                                    |                     | 8 |

17. Po zakończeniu procesu synchronizacji, naciśnij przycisk "**Iniciar Actualización**" (Rozpocznij aktualizację), aby rozpocząć proces i postępuj zgodnie z instrukcjami wyświetlanymi przez aplikację USB Sync.

**WAŻNE:** Proces aktualizacji urządzenia może potrwać kilka minut. Podczas tego procesu nie wyłączaj urządzenia ani nie wyjmuj baterii, ponieważ urządzenie może stać się bezużyteczne.

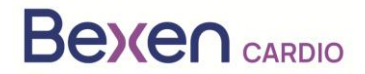

FSCA Ref: FSCA 0124 R100

| 💿 Device Update                                                                                                    |
|----------------------------------------------------------------------------------------------------|
| Disconnect the USB cable from the device and switch it on in test mode. To do so, turn on the device by holding<br>both the power button and the pediatric button until buttons start blinking.                                                                                                    |
| 0 🔹 💙                                                                                                    |
| If the device plays an audio requesting to connect the pads, please connect the pads or the update will not be performed.<br>If the device plays an audio requesting to replace the pads, please connect new pads or the update will not be performed.                                                                                                    |
| Once in test mode, please, click the "Next" button below.                                                                                                    |
| The update process may take several minutes. Do not disconnet the REANBEX 100 battery nor turn the device<br>off during the update process or the device may become unusable.                                                                                                    |
|                                                                                                    |
|                                                                                                    |
| (the second second second second second second second second second second second second second second second s                                                                                                    |
| () "Update In Progress"<br>Extended remaining time 08:57                                                                                                    |
| "Update In Progress"  Extended remaining time: 08:57  Tread: Hill also be sent (this may take several minutes).                                                                                                    |
| "Update In Progress"      termated remaining time: 08:57      "     "     "     "     "     "     "     "     "     "     "     "     "     "     "     "     "     "     "     "     "     "     "     "     "     "     "     "     "     "     "     "     "     "     "     "     "     "     "     "     "     "     "     "     "     "     "     "     "     "     "     "     "     "     "     "     "     "     "     "     "     "     "     "     "     "     "     "     "     "     "     "     "     "     "     "     "     "     "     "     "     "     "     "     "     "     "     "     "     "     "     "     "     "     "     "     "     "     "     "     "     "     "     "     "     "     "     "     "     "     "     "     "     "     "     "     "     "     "     "     "     "     "     "     "     "     "     "     "     "     "     "     "     "     "     "     "     "     "     "     "     "     "     "     "     "     "     "     "     "     "     "     "     "     "     "     "     "     "     "     "     "     "     "     "     "     "     "     "     "     "     "     "     "     "     "     "     "     "     "     "     "     "     "     "     "     "     "     "     "     "     "     "     "     "     "     "     "     "     "     "     "     "     "     "     "     "     "     "     "     "     "     "     "     "     "     "     "     "     "     "     "     "     "     "     "     "     "     "     "     "     "     "     "     "     "     "     "     "     "     "     "     "     "     "     "     "     "     "     "     "     "     "     "     "     "     "     "     "     "     "     "     "     "     "     "     "     "     "     "     "     "     "     "     "     "     "     "     "     "     "     "     "     "     "     "     "     "     "     "     "     "     "     "     "     "     "     "     "     "     "     "     "     "     "     "     "     "     "     "     "     "     "     "     "     "     "     "     "     "     "     "     "     "     "     "     "     "     "     "                         |
| *********************************                                                                                                    |
| <ul> <li> <i>Operation of the second of the second of the s</i></li></ul> |
| <ul> <li>**** ********************************</li></ul>                                                                                                    |

18. Po zakończeniu aktualizacji naciśnij przycisk "Siguiente" (Dalej), aby zatwierdzić aktualizację.

| Podłącz   | ponownie | przewód | USB | i | naciśnij | przycisk | (?) Verity Update | (Zatwierdź |
|-----------|----------|---------|-----|---|----------|----------|-------------------|------------|
| aktualiza | cję):    |         |     |   |          |          |                   |            |

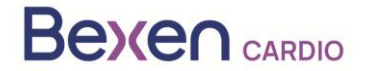

przycisk

#### FSCA Ref: FSCA 0124 R100

| 📀 Verify Update                                                                                                    |
|----------------------------------------------------------------------------------------------------|
| Reconnect the REANIBEX 100 to the computer using the USB cable, and click on the "Verify Update" button to start the validation. |
|                                                                                                    |
| Verify Update                                                                                                    |
| I Previous Next ()-                                                                                                    |

19. Aplikacja USB Sync rozpocznie proces weryfikacji. Po zakończeniu procesu weryfikacji naciśnij

(Start), aby powrócić do ekranu głównego.

- 20. Po zakończeniu procesu odłącz przewód USB od REANIBEX 100 i zamknij aplikację REANIBEX USB SYNC.
- 21. Zamknij pokrywę i sprawdź, czy wskaźnik stanu miga co 10 sekund. W przeciwnym razie skontaktuj się z autoryzowanym serwisem technicznym.
- 22. Potwierdź status REANIBEX 100 online. Aby to zrobić, zaloguj się ponownie na swoje konto REANIBEX Data Net i sprawdź, czy status urządzenia został poprawnie zaktualizowany.

**UWAGA**: Po zakończeniu procesu aktualizacji urządzenia licencja na przeglądanie zdarzeń związanych z użyciem defibrylatora i licencja na aplikację NFC Reader są dostępne bezpłatnie.